# Ausfüllhilfe der Online EBI-BGE (ECI-UBI)

Zum Ausfüllen des EBI-Online-Formular für Österreich sind ein paar Dinge zu beachten! <u>https://ec.europa.eu/citizens-initiative/REQ-ECI-2012-000028/public/</u>

### Haben Sie schon Unterschrieben?

Sollten Sie sich nicht mehr erinnern können ob Sie ONLINE die Europäische BürgerInneninitiative unterschrieben haben: Kein Problem, füllen Sie das Online-Formular erneut aus.

Sollten Sie händisch unterschrieben haben, dann dürfen Sie NICHT nochmals unterschreiben! Das System zeigt Ihnen, nachdem Sie es ausgefüllt und abgesendet haben, ob Sie schon Unterschrieben haben:

| Online-Sammelsystem  | "Bedingungsloses<br>Grundeinkommen" (BGE<br>Erforschung eines Weges<br>emanzipatorischen<br>sozialstaatlichen<br>Rahmenbedingungen in<br>EU | E) - D<br>s zu<br>der  | Bitte Sprache auswählen<br>eutsch (de) |
|----------------------|----------------------------------------------------------------------------------------------------|------------------------|----------------------------------------|
| Startseite           | Konformitätszertifikat                                                                                                    | Unterstützungsbekundur | Datenschutzerklärung                   |
|                      | anzeigen                                                                                                    | nach Land              | anzeigen                               |
| Doppelte Unterzeic   | e <b>hnung festgestellt</b>                                                                                                    | nk bereits vor!        | Sammelsystem 1.4.0 DD Edition          |
| Ihre Unterstützungsl | bekundung liegt in unserer Datenba                                                                                                    | Online-                |                                        |

#### Die Ausfüllhilfe:

- Wenn man kein österreichischer Staatsbürger ist, muß man oben das eigene 'Ausgewähltes Land' wählen, auch wenn man den ständigen Wohnsitz in Österreich hat.
- Alle Felder müssen ausgefüllt werden. Wenn das System ihre Unterschrift nicht annimmt, dann wird rechts daneben in Rot der Fehler angegeben, welches Feld in der Eingabemaske nicht korrekt ist.
- Selektieren Sie 'Personalausweis' oder 'Reisepass'!
- Bei der Passnummer darf man den ersten Buchstaben nicht vergessen! Der Abstand zwischen dem ersten Buchstaben und der Zahl wird nicht eingegeben. In älteren österreichischen Reisepässen folgt auf die eigentliche Passnummer (z. B. X1234567) nach einem Abstand eine weitere Zahl (z. B. X 1234567 8). Diese zusätzliche Zahl (in diesem Beispiel die Ziffer '8') bei Unterzeichnung der BürgerInneninitiative bitte NICHT eingeben.
- Das Geburtsdatum muß so eingegeben werden, wie das Muster über dem Feld. Besser ist, Sie klicken in das Feld und selektieren mit der Maus -Zuerst das Jahr, dann den Monat und erst zuletzt den Tag.
- Die Postleitzahl gibt man in Österreich nur 4-stellig ein (falsch ist <del>A-1010</del>, richtig 1010)

## Ausfüllhilfe der Online EBI-BGE (ECI-UBI)

### • Die Kästchen bei

Hiermit bestätige ich, ... und Ich habe die Datenschutzerklärung gelesen. müssen aus rechtlichen Gründen angehakt 🗹 sein.

 Bei der Eingabe des <u>Captcha</u> am Ende können Sie, so oft Sie wollen den runden Pfeil drücken bis Sie es wirklich erkennen/lesen können. Groß und Kleinschreibung beachten! Es wird oft eine 5 (fünf) mit einem S (Buchstabe S) und umgekehrt verwechselt. Genau schauen oder klicken Sie auf den runden Pfeil (neben dem Kästchen mit der Buchstaben/Zahlenkombination) um eine andere Kombination zu wählen.

Alternativ können Sie sich das <u>Captcha</u> auch anhören, in dem Sie auf das Lautsprecher Symbol und anschließend wieder auf ein Lautsprecher-Symbol "im Kästchen" klicken. (Hier ist zu beachten das einige <u>Browser</u> dies nicht unterstützen bzw. Sie die entsprechende Software nicht installiert haben. Standardmäßig sollte es aber funktionieren.) *Captchas werden verwendet, damit man entscheiden kann, ob das Gegenüber ein Mensch oder eine Maschine ist. In der Regel macht man dies, um zu prüfen, ob Eingaben in Internetformulare über Menschen oder Maschinen (Roboter, kurz <u>Bot</u>) erfolgt sind, weil Roboter hier oft missbräuchlich eingesetzt werden. Captchas dienen also der Sicherheit. (http://de.wikipedia.org/wiki/Captcha)* 

### Abschicken

Sollte alles richtig sein, dann erhalten Sie eine Anzeige ähnlich dem Bild und Sie haben erfolgreich Unterschrieben.

Vielen Dank für die Unterstützung der vorgeschlagenen Europäischen Bürgerinitiative "Bedingungsloses Grundeinkommen" (BGE) - Erforschung eines Weges zu emanzipatorischen sozialstaatlichen Rahmenbedingungen in der EU.

Ihre Unterstützungsbekundung ist eingegangen!

Datum: 27/03/2013

Kennung a63130b6-83a6-4b53-bc7a-0b60f87623b1

« Zurück zur Internetpräsenz der Organisatoren

Da es seitens der EC keine andere Bestätigung ihrer Unterstützung gibt, sollten Sie sich diese Informationen kopieren und sich selbst per Email zu Ihrer Erinnerung schicken/archivieren.

### Herzlichen Dank für Ihre Unterstützung!

Ihr Team vom

Runder Tisch bedingungsloses Grundeinkommen Runder Tisch - Grundeinkommen Amerlinghaus, Stiftgasse 8, 1070 Wien http://pro-grundeinkommen.at http://www.grundeinkommen.at http://www.basicincomeinitiative.eu

http://www.basicincome.org